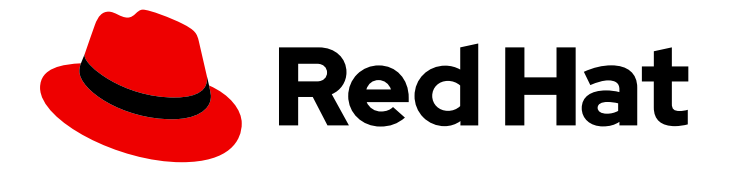

# Red Hat OpenStack Platform 13

# 使用 OpenStack Key Manager 管理 Secret

如何将 OpenStack Key Manager (Barbican)与 OpenStack 部署集成。

Last Updated: 2023-04-20

## Red Hat OpenStack Platform 13 使用 OpenStack Key Manager 管理 Secret

如何将 OpenStack Key Manager (Barbican)与 OpenStack 部署集成。

OpenStack Team rhos-docs@redhat.com

## 法律通告

Copyright © 2023 Red Hat, Inc.

The text of and illustrations in this document are licensed by Red Hat under a Creative Commons Attribution–Share Alike 3.0 Unported license ("CC-BY-SA"). An explanation of CC-BY-SA is available at

http://creativecommons.org/licenses/by-sa/3.0/

. In accordance with CC-BY-SA, if you distribute this document or an adaptation of it, you must provide the URL for the original version.

Red Hat, as the licensor of this document, waives the right to enforce, and agrees not to assert, Section 4d of CC-BY-SA to the fullest extent permitted by applicable law.

Red Hat, Red Hat Enterprise Linux, the Shadowman logo, the Red Hat logo, JBoss, OpenShift, Fedora, the Infinity logo, and RHCE are trademarks of Red Hat, Inc., registered in the United States and other countries.

Linux <sup>®</sup> is the registered trademark of Linus Torvalds in the United States and other countries.

Java <sup>®</sup> is a registered trademark of Oracle and/or its affiliates.

XFS <sup>®</sup> is a trademark of Silicon Graphics International Corp. or its subsidiaries in the United States and/or other countries.

MySQL <sup>®</sup> is a registered trademark of MySQL AB in the United States, the European Union and other countries.

Node.js <sup>®</sup> is an official trademark of Joyent. Red Hat is not formally related to or endorsed by the official Joyent Node.js open source or commercial project.

The OpenStack <sup>®</sup> Word Mark and OpenStack logo are either registered trademarks/service marks or trademarks/service marks of the OpenStack Foundation, in the United States and other countries and are used with the OpenStack Foundation's permission. We are not affiliated with, endorsed or sponsored by the OpenStack Foundation, or the OpenStack community.

All other trademarks are the property of their respective owners.

### 摘要

如何将 OpenStack Key Manager (Barbican)与 OpenStack 部署集成。

## 目录

| 使开源包含更多                                                                                                    | 3                                      |
|----------------------------------------------------------------------------------------------------|----------------------------------------|
| 第1章概述                                                                                                    | 4                                      |
| <b>第 2章 选择后端</b>                                                                                                    | <b>5</b>                               |
| 2.1. 在后端间迁移                                                                                                    | 5                                      |
| <b>第 3章 安装 BARBICAN</b>                                                                                                    | <b>6</b>                               |
| 3.1. 将用户添加到 OVERCLOUD 的创建者角色                                                                                                    | 7                                      |
| 3.2. 了解策略                                                                                                    | 8                                      |
| <ul> <li>第4章在BARBICAN中管理 SECRET</li> <li>4.1.列出 SECRET</li> <li>4.2.添加新 SECRET</li> <li>4.3.更新 SECRET</li> <li>4.4.删除 SECRET</li> <li>4.5.生成对称密钥</li> <li>4.6.备份和恢复密钥</li> </ul> | 10<br>10<br>10<br>10<br>10<br>11<br>12 |
| <b>第 5 章 加密 CINDER 卷</b>                                                                                                    | <b>16</b>                              |
| 5.1. 将现有卷密钥迁移到 BARBICAN                                                                                                    | 18                                     |
| <b>第 6 章 加密 AT-REST SWIFT</b> 对 <b>象</b>                                                                                                    | <b>22</b><br>22                        |
| <b>第 7 章 验证 GLANCE 镜像</b>                                                                                                    | <b>23</b>                              |
| 7.1. 启用 GLANCE 镜像验证                                                                                                    | 23                                     |
| 7.2. 验证镜像                                                                                                    | 23                                     |

## 使开源包含更多

红帽致力于替换我们的代码、文档和 Web 属性中存在问题的语言。我们从这四个术语开始:master、slave、黑名单和白名单。由于此项工作十分艰巨,这些更改将在即将推出的几个发行版本中逐步实施。有关更多详情,请参阅我们的首席技术官 Chris Wright 提供的消息。

## 第1章 概述

OpenStack Key Manager (barbican)是 Red Hat OpenStack Platform 的 secret Manager。您可以使用 barbican API 和命令行集中管理 OpenStack 服务使用的证书、密钥和密码。Barbican 目前支持以下用 例:

- 对**称加密密**钥 用于 Block Storage (cinder)卷加密、临时磁盘加密和 Object Storage (swift)加密 等等。
- 非对称密钥和证书 用于 glance 镜像签名和验证。

在本发行版本中, barbican 提供与 Block Storage (cinder)和计算(nova)组件的集成。

#### 第2章选择后端

机密(如证书、API密钥和密码)可以作为加密 Blob 存储在 barbican 数据库中,或者直接存储在安全存储系统中。

要将 secret 作为加密的 blob 存储在 barbican 数据库中,可以使用以下选项:

• 简单加密插件 - 默认启用简单的加密插件,并使用单个对称密钥加密 secret 的 Blob。这个密钥以 纯文本形式存储在 barbican.conf 文件中。

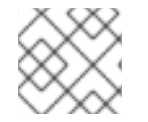

注意

目前, 仅支持简单的加密插件。

 PKCS#11 crypto 插件 - PKCS#11 crypto 插件使用特定于项目的密钥加密密钥(KEK)加密 secret, 这些密钥保存在 barbican 数据库中。这些项目特定的 KEK 由主 KEK 进行加密,存储在硬件安全 模块(HSM)中。所有加密和解密操作都放置在 HSM 中,而不是进程内存中。PKCS#11 插件通过 PKCS#11 协议与 HSM 通信。由于加密是在安全硬件上完成的,并且每个项目使用不同的 KEK, 所以此选项比简单的加密插件更安全。

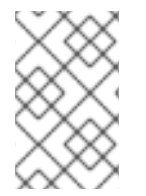

#### 注意

关于高可用性(HA)选项:barbican 服务在 Apache 中运行,由 director 配置,以使用 HAProxy 进行高可用性。后端层的 HA 选项取决于所使用的后端。例如,对于简单加密, 所有 barbican 实例都在配置文件中具有相同的加密密钥,从而形成简单的 HA 配置。

#### 2.1. 在后端间迁移

Barbican 允许您为项目定义不同的后端。如果没有项目映射,则 secret 会存储在全局默认后端中。这意 味着可以配置多个后端,但必须定义至少一个全局后端。为不同后端提供的 heat 模板包含将每个后端设 置为默认值的参数。

如果在特定后端中存储 secret,然后决定迁移到新的后端,您可以保留旧的后端,同时启用新的后端作为 全局默认值(或作为项目特定的后端)。因此,旧的 secret 仍可通过旧后端使用。

## 第3章安装 BARBICAN

Red Hat OpenStack Platform 中不默认启用 Barbican。此流程描述了如何在现有 OpenStack 部署中部署 barbican。Barbican 作为容器化服务运行,因此此步骤还描述了如何准备和上传新的容器镜像:

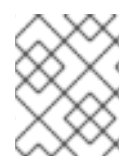

#### 注意

此流程将 barbican 配置为使用 **simple\_crypto** 后端。其他后端可用,如 **PKCS11** 和 DogTag,但本发行版本中不支持它们。

1. 在 undercloud 节点上,为 barbican 创建环境文件。这将指示 director 安装 barbican (在 *openstack overcloud deploy [...]* 中包含的时)

\$ cat /home/stack/configure-barbican.yaml
parameter\_defaults:
 BarbicanSimpleCryptoGlobalDefault: true

- BarbicanSimpleCryptoGlobalDefault 将这个插件设置为全局默认插件。
- 更多选项也可以配置:
  - BarbicanPassword 为 barbican 服务帐户设置密码。
  - BarbicanWorkers 设置 barbican::wsgi::apache 的 worker 数量。默认使用 '% {::processorcount}'。
  - BarbicanDebug 启用调试。
  - BarbicanPolicies 定义要为 barbican 配置的策略。使用 hash 值,例如: { barbican-context\_is\_admin: { key: context\_is\_admin, value: 'role:admin' } }。然后,此条目会添加到 /etc/barbican/policy.json 中。后续章节中将详细介绍策略。
  - BarbicanSimpleCryptoKek director 生成密钥加密密钥(KEK) (如果没有指定)。
- 2. 此步骤为 barbican 准备新的容器镜像。您需要包含 **configure-barbican.yaml** 和所有相关模板文件。更改以下示例以适合您的部署:
  - \$ openstack overcloud container image prepare \
  - --namespace example.lab.local:5000/rhosp13 \
  - --tag 2018-06-06.1 \
  - --push-destination 192.168.100.1:8787 \
  - --output-images-file ~/container-images-with-barbican.yaml \
  - -e /home/stack/virt/config\_lvm.yaml \
  - -e /usr/share/openstack-tripleo-heat-templates/environments/network-isolation.yaml \
  - -e /home/stack/virt/network/network-environment.yaml \
  - -e /home/stack/virt/hostnames.yml \
  - -e /home/stack/virt/nodes\_data.yaml \
  - -e /home/stack/virt/extra\_templates.yaml \
  - -e /home/stack/virt/docker-images.yaml \
  - -e /usr/share/openstack-tripleo-heat-templates/environments/services/barbican.yaml \
  - -e /usr/share/openstack-tripleo-heat-templates/environments/barbican-backend-simple-crypto.yaml \
  - -e /home/stack/configure-barbican.yaml
- 3. 将新容器镜像上传到 undercloud registry:

\$ openstack overcloud container image upload --debug --config-file container-images-withbarbican.yaml

- 4. 准备新的环境文件:
  - \$ openstack overcloud container image prepare \
  - --tag 2018-06-06.1 \
  - --namespace 192.168.100.1:8787/rhosp13 \
  - --output-env-file ~/container-parameters-with-barbican.yaml \
  - -e /home/stack/virt/config\_lvm.yaml \
  - -e /usr/share/openstack-tripleo-heat-templates/environments/network-isolation.yaml \
  - -e /home/stack/virt/network/network-environment.yaml \
  - -e /home/stack/virt/hostnames.yml \
  - -e /home/stack/virt/nodes\_data.yaml \
  - -e /home/stack/virt/extra\_templates.yaml \
  - -e /home/stack/virt/docker-images.yaml \
  - -e /usr/share/openstack-tripleo-heat-templates/environments/services/barbican.yaml \

-e /usr/share/openstack-tripleo-heat-templates/environments/barbican-backend-simple-crypto.yaml \

- -e /home/stack/configure-barbican.yaml
- 5. 要将这些更改应用到部署:更新 overcloud 并指定您在以前的 openstack overcloud deploy [...] 中 使用的所有 heat 模板文件。例如:
  - \$ openstack overcloud deploy \
    - --timeout 100 \
    - --templates /usr/share/openstack-tripleo-heat-templates \
    - --stack overcloud \
    - --libvirt-type kvm \
    - --ntp-server clock.redhat.com \
    - -e /home/stack/virt/config\_lvm.yaml \
    - -e /usr/share/openstack-tripleo-heat-templates/environments/network-isolation.yaml \
    - -e /home/stack/virt/network/network-environment.yaml \
    - -e /home/stack/virt/hostnames.yml \
    - -e /home/stack/virt/nodes\_data.yaml \
    - -e /home/stack/virt/extra\_templates.yaml \
    - -e /home/stack/container-parameters-with-barbican.yaml \
    - -e /usr/share/openstack-tripleo-heat-templates/environments/services/barbican.yaml \

-e /usr/share/openstack-tripleo-heat-templates/environments/barbican-backend-simple-crypto.yaml  $\$ 

-e /home/stack/configure-barbican.yaml \

--log-file overcloud\_deployment\_38.log

### 3.1. 将用户添加到 OVERCLOUD 的创建者角色

用户必须是 **创建者** 角色的成员,才能创建和编辑 barbican secret,或者创建加密的卷将机密存储在 barbican 中。

1. 检索 创建者 角色的 id :

| opensta | ack role show creator |   |
|---------|-----------------------|---|
| +       | +                     | + |
| Field   | Value                 |   |
| +       | +                     | + |

| domain\_id | None | | id | 4e9c560c6f104608948450fbf316f9d7 | | name | creator | +-----+

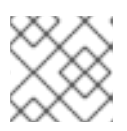

注意

除非安装了 OpenStack Key Manager (barbican), 否则您不会看到 创建 者角色。

2. 将用户分配到 创建 者角色,并指定相关的项目。在本例中, project\_a 项目中名为 user1 的用户 被添加到 创建者角色中:

openstack role add --user user1 --project project\_a 4e9c560c6f104608948450fbf316f9d7

#### 3.1.1. 测试 barbican 功能

这部分论述了如何测试 barbican 是否正常工作。

1. 创建测试 secret。例如:

| \$ openstack secret storename testSecretpa           | ayload 'TestPayload'                           |
|------------------------------------------------------|------------------------------------------------|
| Field   Value                                        | +<br>                                          |
| ++<br>  Secret href   https://192.168.123.163/key-ma | +<br>nager/v1/secrets/4cc5ffe0-eea2-449d-9e64- |
| b664d574be53                                         |                                                |
| Name   testSecret                                    |                                                |
| Created   None                                       |                                                |
| Status   None                                        |                                                |
| Content types   None                                 |                                                |
| Algorithm   aes                                      |                                                |
| Bit length   256                                     |                                                |
| Secret type   opaque                                 |                                                |
| Mode   cbc                                           |                                                |
| Expiration   None                                    |                                                |
| +++                                                  | +                                              |

2. 检索您刚才创建的 secret 的有效负载:

openstack secret get https://192.168.123.163/key-manager/v1/secrets/4cc5ffe0-eea2-449d-9e64-b664d574be53 --payload +-----+ | Field | Value | +-----+ | Payload | TestPayload | +-----+

## 3.2. 了解策略

Barbican 使用策略来确定允许哪些用户对 secret 执行操作,如添加或删除密钥。要实施这些控件,keystone 项目角色(如您之前创建的 创建者)映射到 barbican 内部权限。因此,分配给这些项目角色的用户会收到对应的 barbican 权限。

#### 3.2.1. 查看默认策略

默认策略在代码中定义,通常不需要任何修改。您可以通过从 barbican 源代码生成来查看默认策略:

1. 在非生产环境的系统上执行以下步骤,因为可以下载并安装其他组件。本例切换到 queens 分支,因此在使用不同版本时必须调整此功能。

git clone https://github.com/openstack/barbican cd /home/stack/barbican git checkout origin/stable/queens tox -e genpolicy

这会在包含默认设置的子目录中生成策略文件: etc/barbican/policy.yaml.sample。请注意,此路径引用仓库中的子目录,而不是系统的 /etc 目录。下方的步骤中阐述了此文件的内容。

- 您生成的 policy.yaml.sample 文件描述了 barbican 使用的策略。该策略由四个不同的角色实施,用于定义用户如何与 secret 和 secret 元数据交互。用户通过分配给特定角色来接收这些权限:
  - admin 可以删除、创建/编辑和读取 secret。
  - 创建者 可以创建/编辑和读取机密。无法删除 secret。
  - observer 只能读取数据。
  - Audit 只能读取元数据。不能读取 secret。
     例如,以下条目列出每个项目的 admin、watch r 和 creator Keystone 角色:在右侧,注意 它们被分配了 role:admin、role:observer 和 role:creator 权限:

```
#
#"admin": "role:admin"
#
#"observer": "role:observer"
#
#"creator": "role:creator"
```

这些角色也可通过 barbican 分组在一起。例如,指定 admin\_or\_creator 的规则可以应用到 rule:admin 或 rule:creator 的成员。

3. 也可以在文件中进一步向下,有 secret:put 和 secret:delete 操作。因此,请注意哪些角色具有 执行这些操作的权限。在以下示例中, secret:delete 表示只有 admin 和 creator 角色成员才能 删除 secret 条目。此外,规则也指出该项目的 admin 或 creator 角色中的用户可以删除该项目中 的机密。项目匹配由 secret project match 规则定义,该规则也在策略中定义。

secret:delete": "rule:admin\_or\_creator and rule:secret\_project\_match"

## 第4章在BARBICAN中管理SECRET

## 4.1. 列出 SECRET

secret 由 URI 标识,以 href 值表示。本例显示了您在上一步中创建的 secret:

| <pre>\$ openstack secret list</pre> |                                                              |      |
|-------------------------------------|--------------------------------------------------------------|------|
| +                                   | +++++                                                        |      |
| +                                   | +                                                            |      |
| Secret href                         | Name   Created   Status                                      |      |
| Content types                       | Algorithm   Bit length   Secret type   Mode   Expiration     |      |
| +                                   | +++++                                                        |      |
| ++                                  | ++++++                                                       |      |
| https://192.168.123.169:9311        | /v1/secrets/24845e6d-64a5-4071-ba99-0fdd1046172e   None   20 | )18- |
| 01-22T02:23:15+00:00   ACTI         | VE   {u'default': u'application/octet-stream'}   aes   256   |      |
| symmetric   None   None             |                                                              |      |
| +                                   | +++++                                                        |      |
| ++                                  | ++++++                                                       |      |

## 4.2. 添加新 SECRET

创建测试 secret。例如:

| \$ openstac  | k secret storename testSecretpayload           | d 'TestPayload'                               |
|--------------|------------------------------------------------|-----------------------------------------------|
| +<br>  Field | +<br>  Value                                   | +<br>                                         |
| +            | +<br>ef   https://192.168.123.163:9311/v1/seci | +<br>rets/ecc7b2a4-f0b0-47ba-b451-0f7d42bc174 |
| Name         | testSecret                                     |                                               |
| Created      | None                                           |                                               |
| Status       | None                                           |                                               |
| Content ty   | /pes   None                                    |                                               |
| Algorithm    | aes                                            |                                               |
| Bit length   | 256                                            | ĺ                                             |
| Secret typ   | e   opaque                                     |                                               |
| Mode         | cbc                                            |                                               |
| Expiration   | None                                           |                                               |

## 4.3. 更新 SECRET

您无法更改 secret 的有效负载(而不是删除 secret),但如果您最初创建了 secret 而不指定有效负载,则之后可以使用 **更新**功能为它添加有效负载。例如:

\$ openstack secret update https://192.168.123.163:9311/v1/secrets/ca34a264-fd09-44a1-8856c6e7116c3b16 'TestPayload-updated' \$

## 4.4. 删除 SECRET

您可以通过指定 URI 来删除 secret。例如:

\$ openstack secret delete https://192.168.123.163:9311/v1/secrets/ecc7b2a4-f0b0-47ba-b4510f7d42bc1746
\$

## **4.5. 生成**对**称密**钥

对称密钥用于某些任务,如 nova 磁盘加密和 swift 对象加密。

1. 使用 创建顺序 生成一个新的 256 位密钥,并将它存储在 barbican 中。例如:

| Field   Value      | Э                                  | 1                          |
|--------------------|------------------------------------|----------------------------|
| Order href   htt   | ps://192.168.123.173:9311/v1/order | s/043383fe-d504-42cf-a9b1- |
| Type Kev           |                                    | 1                          |
| Container href   N | I/A                                | ' 1                        |
| Secret href   No   | ne                                 | l l                        |
| Created   No       | ne                                 | ľ                          |
| Status   Non       | е                                  | l.                         |
| Error code   No    | one                                |                            |
| Error message      | None                               |                            |

- --mode 生成的密钥可以配置为使用特定的模式,如 ctr 或 cbc。如需更多信息,请参阅 *NIST SP 800-38A*。
- 2. 查看订购的详情,标识生成的键的位置,如下所示:

| \$ openstack secret order get https://192.168.12<br>a9b1-bc328d0b4832                                                                                                    | 23.173:9311/v1/orders/043383fe-d504-42                                              |
|----------------------------------------------------------------------------------------------------|-------------------------------------------------------------------------------------|
| ++                                                                                                    | <br>                                                                                |
| <pre>  Order href   https://192.168.123.173:9311/v<br/>bc328d0b4832  <br/>  Type   Key<br/>  Container href   N/A<br/>  Secret href   https://192.168.123.173:9311/v<br/>5ba69cb18719  </pre> | v1/orders/043383fe-d504-42cf-a9b1-<br> <br> <br>v1/secrets/efcfec49-b9a3-4425-a9b6- |
| Created   2018-01-24T04:24:33+00:00<br>  Status   ACTIVE<br>  Error code   None<br>  Error message   None                                                                                     | <br> <br> <br>                                                                      |

3. 检索 secret 的详细信息:

\$ openstack secret get https://192.168.123.173:9311/v1/secrets/efcfec49-b9a3-4425-a9b6-5ba69cb18719 +-----+ | Field | Value |

| +++               |                                          |                     | +     |
|-------------------|------------------------------------------|---------------------|-------|
| Secret href   htt | ps://192.168.123.173:9311/v1/secrets/e   | fcfec49-b9a3-4425-a | a9b6- |
| 5ba69cb18719      |                                          |                     |       |
| Name  swi         | ft_key                                   |                     |       |
| Created 201       | 18-01-24T04:24:33+00:00                  |                     |       |
| Status   ACT      | IVE                                      |                     |       |
| Content types   { | u'default': u'application/octet-stream'} |                     |       |
| Algorithm   aes   | S                                        |                     |       |
| Bit length   256  |                                          |                     |       |
| Secret type  sy   | mmetric                                  |                     |       |
| Mode   ctr        |                                          |                     |       |
| Expiration  No    | ne                                       |                     |       |
| +                 |                                          |                     | ÷     |

### 4.6. 备份和恢复密钥

备份和恢复加密密钥的过程因后端的类型而异:

#### 4.6.1. 备份和恢复简单的加密后端

对于 简单的加密后端,需要备份两个独立的组件:KEK 和数据库。建议您定期测试备份和恢复过程。

#### 4.6.1.1. 备份和恢复 KEK

对于 *简单的加密* 后端,您需要备份包含主 KEK 的 barbican.conf 文件。此文件必须备份至安全强化的位置。实际数据存储在 Barbican 数据库中,该数据库采用加密状态,具体参见下一节。

• 要从备份中恢复密钥,您需要将恢复的 barbican.conf 复制到现有的 barbican.conf。

#### 4.6.1.2. 备份和恢复后端数据库

这个步骤描述了如何为简单加密后端备份和恢复 barbican 数据库。为演示这一点,您将生成一个密钥, 并将 secret 上传到 barbican。然后,您将备份 barbican 数据库,并删除您创建的 secret。然后,您将恢 复数据库,并确认您之前创建的 secret 已恢复。

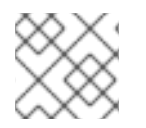

#### 注意

请确定您还备份 KEK,因为这也是一个重要的要求。这是在上一节中介绍的。

#### 4.6.1.2.1. 创建 test secret

1. 在 overcloud 上,使用 **创建的顺序** 生成一个新的 256 位密钥,并将它存储在 barbican 中。例 如:

(overcloud) [stack@undercloud-0 ~]\$ openstack secret order create --name swift\_key -algorithm aes --mode ctr --bit-length 256 --payload-content-type=application/octet-stream key

| +           | -+                                         | +                           |
|-------------|--------------------------------------------|-----------------------------|
| Field       | Value                                      |                             |
| +           | -+                                         | +                           |
| Order href  | http://10.0.0.104:9311/v1/orders/2a11584d- | 851c-4bc2-83b7-35d04d3bae86 |
| Type        | Key                                        |                             |
| Container h | iref   N/A                                 |                             |
| Secret href | None                                       |                             |
| Created     | None                                       |                             |

| Status   None        |   |
|----------------------|---|
| Error code   None    |   |
| Error message   None |   |
| +++                  | 4 |

2. 创建测试 secret:

(overcloud) [stack@undercloud-0 ~]\$ openstack secret store --name testSecret --payload 'TestPayload' +-----+ | Field | Value +-----+ Secret href | http://10.0.0.104:9311/v1/secrets/93f62cfd-e008-401f-be74-bf057c88b04a | | Name | testSecret | Created | None | Status | None | Content types | None | Algorithm | aes | Bit length | 256 | Secret type | opaque | Mode | cbc | Expiration | None 

3. 确认创建了 secret:

| (overcloud) [stack@undercloud-0 ~]\$ openstack secret list<br>+++++                                                                                                    |                                                                                                    |                                                                                                    |
|----------------------------------------------------------------------------------------------------|----------------------------------------------------------------------------------------------------|----------------------------------------------------------------------------------------------------|
| ++<br>  Secret href<br>Content types                                                                                                    | Name<br>  Algorithm   Bit length   Sec                                                                                                    | Created   Status  <br>cret type   Mode   Expiration                                                                       |
| +<br>+<br>  http://10.0.0.104:9311/v1<br>2018-06-19T18:25:25+00<br>opaque   cbc   None<br>  http://10.0.0.104:9311/v1<br>2018-06-19T18:24:40+00<br>256   symmetric   ctr   N<br>+ | /secrets/93f62cfd-e008-401f-be74<br>:00   ACTIVE   {u'default': u'text/pla<br> <br>/secrets/f664b5cf-5221-47e5-988<br>:00   ACTIVE   {u'default': u'applica<br>one  <br> | +++<br>4-bf057c88b04a   testSecret  <br>ain'}   aes   256  <br>7-608972a5fefb   swift_key  <br>ation/octet-stream'}   aes |

#### 4.6.1.2.2. 备份 barbican 数据库

登录 controller-0 节点时运行这些步骤。

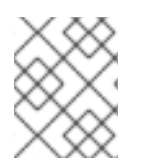

#### 注意

只有 barbican 用户有权访问 barbican 数据库。因此,需要 barbican 用户密码来备份或恢 复数据库。 1. 检索 barbican 用户密码。例如:

[heat-admin@controller-0 ~]\$ sudo grep -r "barbican::db::mysql::password" /etc/puppet/hieradata /etc/puppet/hieradata/service\_configs.json: "barbican::db::mysql::password": "seDJRsMNRrBdFryCmNUEFPPev",

2. 备份 barbican 数据库:

[heat-admin@controller-0 ~]\$ mysqldump -u barbican -p"seDJRsMNRrBdFryCmNUEFPPev" barbican > barbican\_db\_backup.sql

3. 数据库备份保存在 /home/heat-admin中

```
[heat-admin@controller-0 ~]$ II
total 36
-rw-rw-r--. 1 heat-admin heat-admin 36715 Jun 19 18:31 barbican_db_backup.sql
```

#### 4.6.1.2.3. 删除测试 secret

1. 在 overcloud 上, 删除之前创建的 secret, 并验证它们不再存在。例如:

(overcloud) [stack@undercloud-0 ~]\$ openstack secret delete http://10.0.0.104:9311/v1/secrets/93f62cfd-e008-401f-be74-bf057c88b04a (overcloud) [stack@undercloud-0 ~]\$ openstack secret delete http://10.0.0.104:9311/v1/secrets/f664b5cf-5221-47e5-9887-608972a5fefb (overcloud) [stack@undercloud-0 ~]\$ openstack secret list

(overcloud) [stack@undercloud-0 ~]\$

#### 4.6.1.2.4. 恢复数据库

- 登录 controller-0 节点时运行这些步骤。
  - 1. 确保控制器上的 barbican 数据库授予对 barbican 用户以进行数据库恢复的访问权限:

[heat-admin@controller-0 ~]\$ mysql -u barbican -p"seDJRsMNRrBdFryCmNUEFPPev" Welcome to the MariaDB monitor. Commands end with ; or \g. Your MariaDB connection id is 3799 Server version: 10.1.20-MariaDB MariaDB Server

Copyright (c) 2000, 2016, Oracle, MariaDB Corporation Ab and others.

Type 'help;' or '\h' for help. Type '\c' to clear the current input statement.

MariaDB [(none)]> SHOW DATABASES;

+----+ | Database | +----+ | barbican | | information\_schema | +----+ 2 rows in set (0.00 sec) MariaDB [(none)]> exit Bye [heat-admin@controller-0 ~]\$

9) 将备份文件恢复到 barbican 数据库:

[heat-admin@controller-0 ~]\$ sudo mysql -u barbican -p"seDJRsMNRrBdFryCmNUEFPPev" barbican < barbican\_db\_backup.sql [heat-admin@controller-0 ~]\$

#### 4.6.1.2.5. 验证恢复过程

+

1. 在 overcloud 上, 验证测试 secret 是否已成功恢复:

| (overcloud) [stack@underclo        | oud-0 ~]\$ openstack secret list                             |
|------------------------------------|--------------------------------------------------------------|
| +                                  | ++++++                                                       |
| ++                                 | ++++++                                                       |
| +                                  |                                                              |
| Secret href                        | Name   Created   Status                                      |
| Content types                      | Algorithm   Bit length   Secret type   Mode   Expiration     |
| +                                  | +++++                                                        |
| ++                                 | ++++++                                                       |
| +                                  |                                                              |
| http://10.0.0.104:9311/v1/s        | ecrets/93f62cfd-e008-401f-be74-bf057c88b04a   testSecret     |
| 2018-06-19T18:25:25+00:00          | )   ACTIVE   {u'default': u'text/plain'}   aes   256         |
| opaque   cbc   None                |                                                              |
| http://10.0.0.104:9311/v1/s        | ecrets/f664b5cf-5221-47e5-9887-608972a5fefb   swift_key      |
| 2018-06-19T18:24:40+00:00          | )   ACTIVE   {u'default': u'application/octet-stream'}   aes |
| 256   symmetric   ctr   Non        | e                                                            |
| +                                  | ++++                                                         |
| ++                                 | ++++++                                                       |
| +                                  |                                                              |
| (accordent) [at a slo (accordent)] |                                                              |

(overcloud) [stack@undercloud-0 ~]\$

## 第5章加密 CINDER 卷

您可以使用 barbican 来管理 Block Storage (cinder)加密密钥。此配置使用 LUKS 加密附加到您的实例的 磁盘,包括引导磁盘。密钥管理对用户是透明的;当您使用 **luks** 作为加密类型创建新卷时, cinder 为卷 生成对称密钥 secret,并将它存储在 barbican 中。引导实例时(或附加加密卷)时, nova 将密钥从 barbican 检索,并在本地存储为 Compute 节点上的 Libvirt secret。

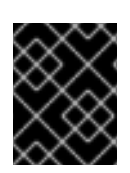

#### 重要

Nova 会在其第一次使用时格式化加密卷(如果它们未加密)。然后,生成的块设备会提供 给 Compute 节点。

#### 注意

如果您打算更新任何配置文件,请注意某些 OpenStack 服务现在在容器内运行;这适用于 keystone、nova 和 cinder 等。因此,有一些管理实践需要考虑:

- 不要更新您在物理节点的主机操作系统上找到的任何配置文件,例如: /etc/cinder.conf。容器化服务不引用此文件。
- 不要更新容器中运行的配置文件。重新启动容器后,更改将会丢失。
   相反,如果您必须更改容器化服务,请更新 /var/lib/config-data/puppet-generated/中的配置文件,该配置文件用于生成容器。

例如:

- keystone: /var/lib/config-data/puppetgenerated/keystone/etc/keystone/keystone.conf
- cinder: /var/lib/config-data/puppet-generated/cinder/etc/cinder/cinder.conf
- nova: /var/lib/config-data/puppet-generated/nova\_libvirt/etc/nova/nova.conf 在重启容器后,会应用更改。
- 1. 在运行 **cinder-volume** 和 **nova-compute** 服务的节点上,确认 nova 和 cinder 都配置为使用 barbican 进行密钥管理:

\$ crudini --get /var/lib/config-data/puppet-generated/cinder/etc/cinder/cinder.conf key\_manager backend castellan.key manager.barbican key manager.BarbicanKeyManager

\$ crudini --get /var/lib/config-data/puppet-generated/nova\_libvirt/etc/nova/nova.conf key\_manager backend castellan.key manager.barbican key manager.BarbicanKeyManager

2. 创建使用加密的卷模板。当您创建新卷时,它们可以从您在这里定义的设置中建模:

\$ openstack volume type create --encryption-provider nova.volume.encryptors.luks.LuksEncryptor --encryption-cipher aes-xts-plain64 --encryptionkey-size 256 --encryption-control-location front-end LuksEncryptor-Template-256 +-----+

| Field | Value

| +++                                                                                                    |
|----------------------------------------------------------------------------------------------------|
| description   None                                                                                                    |
| <br>  encryption   cipher='aes-xts-plain64', control_location='front-end', encryption_id='9df604d0<br>8584-4ce8-b450-e13e6316c4d3', key_size='256',<br>provider='nova.volume.encryptors.luks.LuksEncryptor'  <br>  id   78898a82-8f4c-44b2-a460-40a5da9e4d59 |
| is_public   True                                                                                                    |
| <br>  name   LuksEncryptor-Template-256                                                                                                    |
| ++                                                                                                    |

3. 创建新卷,并指定它使用 LuksEncryptor-Template-256 设置:

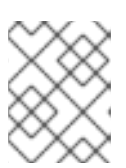

#### 注意

确保创建加密的卷的用户在项目上具有 **创建者** barbican 角色。如需更多信息,请 参阅 **Grant 用户访问创建者角色** 部分。

\$ openstack volume create --size 1 --type LuksEncryptor-Template-256 'Encrypted-Test-Volume'

| +               | ++                                   |
|-----------------|--------------------------------------|
| Field           | Value                                |
| +               | ++                                   |
| attachments     | []                                   |
| availability_zo | one   nova                           |
| bootable        | false                                |
| consistencygi   | roup_id   None                       |
| created_at      | 2018-01-22T00:19:06.000000           |
| description     | None                                 |
| encrypted       | True                                 |
| id              | a361fd0b-882a-46cc-a669-c633630b5c93 |
| migration_sta   | tus   None                           |
| multiattach     | False                                |
| name            | Encrypted-Test-Volume                |
| properties      |                                      |
| replication_st  | atus   None                          |
| size            | 1                                    |
| snapshot_id     | None                                 |
| source_volid    | None                                 |
| status          | creating                             |
| l type          | LuksEncryptor-Template-256           |
| updated_at      | None                                 |
| user_id         | 0e73cb3111614365a144e7f8f1a972af     |
| +               | ++                                   |

生成的 secret 会自动上传到 barbican 后端。

4. 使用 barbican 确认存在磁盘加密。在本例中,时间戳与 LUKS 卷创建时间匹配:

\$ openstack secret list

| ++                                                                                 |                                                                | +++++                                                               | +                       |
|------------------------------------------------------------------------------------|----------------------------------------------------------------|---------------------------------------------------------------------|-------------------------|
| Secret href                                                                        |                                                                | Name   Created                                                      | Status                  |
| Content types                                                                      | Algorithm   E                                                  | Bit length   Secret type   Mode   E                                 | Expiration              |
| ++<br>  https://192.168.123.168<br>2018-01-22T02:23:15+0<br>256   symmetric   None | 9:9311/v1/secrets/2484<br>00:00   ACTIVE   {u'defa<br>e   None | I5e6d-64a5-4071-ba99-0fdd104<br>ault': u'application/octet-stream'} | 6172e   None  <br>  aes |
| +++                                                                                |                                                                | +++++                                                               | +                       |

5. 将新卷附加到现有实例。例如:

\$ openstack server add volume testInstance Encrypted-Test-Volume

然后,卷会呈现给客户端操作系统,并可使用内置工具挂载。

#### 5.1. 将现有卷密钥迁移到 BARBICAN

在以前的版本中,部署可能已使用 ConfKeyManager 来管理磁盘加密密钥。这意味着生成了固定密钥, 然后存储在 nova 和 cinder 配置文件中。可以使用以下步骤将密钥 ID 迁移到 barbican。这个工具适用于 通过扫描范围中的 encryption\_key\_id 条目迁移到 barbican 来实现。每个条目获得一个新的 barbican 密 钥 ID,并且保留现有的 ConfKeyManager secret。

#### 注意

在以前的版本中,您可以使用 **ConfKeyManager** 来为加密的卷重新分配所有权。对于具有 由 barbican 管理的密钥的卷来说,这不可能实现。

#### 注意

激活 barbican 不会破坏现有的 keymgr 卷。

启用后,迁移过程会自动运行,但需要一些配置,具体如下一节中所述。实际迁移在 cinder-volume 和 cinder-backup 进程中运行,您可以在 cinder 日志文件中跟踪进度。

- cinder-volume 迁移存储在 Cinder 卷和快照表中的密钥。
- cinder-backup 在备份表中迁移密钥。

#### 5.1.1. 迁移步骤概述

- 1. 部署 barbican 服务。
- 2. 将 创建者 角色添加到 cinder 服务。例如:

#openstack role create creator
#openstack role add --user cinder creator --project service

- 3. 重启 cinder-volume 和 cinder-backup 服务。
- 4. cinder-volume 和 cinder-backup 会自动开始迁移过程。
- 5. 监控日志中的显示显示迁移完成的消息,并检查更多的卷是否使用 **ConfKeyManager** all-zeros 加密密钥 ID。
- 6. 从 cinder.conf 和 nova.conf 删除 fixed\_key 选项。您必须确定哪个节点已经配置有此设置。
- 7. 从 cinder 服务中删除 创建 者角色。

#### 5.1.2. 行为差异

Barbican 管理的加密卷的行为与使用 ConfKeyManager 的卷不同:

- 您无法转让加密卷的所有权,因为目前无法传输 barbican secret 的所有权。
- Barbican 对允许读取和删除 secret 的限制更为严格的,可能会影响一些 Cinder 卷操作。例如, 用户无法附加、分离或删除不同用户的卷。

#### 5.1.3. 查看迁移过程

本节论述了如何查看迁移任务的状态。启动进程后,日志中会显示这些条目之一。这表明迁移是否正确启动,或者它识别了它遇到的问题:

- 没有迁移加密密钥,因为 ConfKeyManager 仍在使用。
- 没有迁移加密密钥,因为 ConfKeyManager 的 fixed\_key 没有被使用。
- 不支持迁移加密密钥,因为迁移到 'XXX' key\_manager 后端不被支持。 此消息不太可能出现 这个信息。它是一种安全检查,可以处理使用 barbican 以外的其他密钥管理器后端代码。这是因为代码只支持一个迁移场景: From ConfKeyManager to barbican。
- 没有迁移加密密钥,因为没有与此主机关联的卷。 当 cinder-volume 在多个主机上运行时,特定主机没有关联任何卷。这是因为每个主机负责处理自己的卷。
- 开始迁移 ConfKeyManager 键。
- - 对于 cinder-backup, 这个消息使用略有不同的大写: Migrating Volume [...] 或 Migrating Backup [...]
- 每个主机检查其所有卷后, 主机会显示摘要状态信息:

`No volumes are using the ConfKeyManager's encryption\_key\_id.` `No backups are known to be using the ConfKeyManager's encryption\_key\_id.`

您可能还会看到以下条目:

使用 ConfKeyManager 的全零加密密钥 ID仍然有 %d 卷。仍然会使用 ConfKeyManager 的全零加密密钥 ID 来 %d 备份。请注意,这两个消息都可能会出现在 cinder-volume 和 cinderbackup 日志中。每个服务只处理其自身条目的迁移,但该服务知道了另一个状态。因 此, cinder-volume 知道 cinder-backup 仍然具有要迁移的备份, cinder-backup 知道 cinder-volume 服务是否具有要迁移的卷。

虽然每个主机仅迁移自己的卷,但摘要信息基于全局评估,确定是否有卷是否还需要迁移。收到确认后,从 cinder.conf 和 nova.conf 中删除 fixed\_key 设置。如需更多信息,请参阅 *清理下面 的固定密钥* 部分。

5.1.4. 对迁移过程进行故障排除

#### 5.1.4.1. 角色分配

barbican secret 只能在 requestor 具有创建者角色时才会 创建。这意味着 cinder 服务本身需要创建者角色, 否则会出现类似以下内容的日志序列:

- 1. 开始迁移 ConfKeyManager 键。
- 2. 将卷 <UUID> 加密密钥迁移到 Barbican
- 3. **迁移加密密**钥时出错: Forbidden: Secret creationtries not allowed 请检查您的用户/项目权限
- 4. ConfKeyManager 的 all-zeros 加密密钥 ID 仍存在 %d 卷。

关键信息是第三条: Secret 创建尝试没有被允许。要解决这个问题, 更新 cinder 帐户的权限:

- 1. 运行 openstack role add --project service --user cinder creator
- 2. 重启 cinder-volume 和 cinder-backup 服务。

因此,迁移的下一次尝试应该会成功。

5.1.5. 清理固定密钥

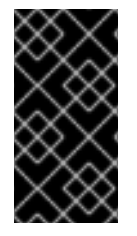

#### 重要

encryption\_key\_id 最近仅添加到 Backup 表中,作为 Queens 发行版本的一部分。因此,已存在的加密卷备份可能会存在。all-zeros encryption\_key\_id 存储在备份本身中,但它不会出现在 备份 数据库中。因此,迁移过程无法了解某些加密卷的备份是否仍依赖于 全零的 ConfKeyMgr 密钥 ID。

将密钥 ID 迁移到 barbican 后,固定的密钥将保留在配置文件中。这可能会对某些用户造成安全问题,因为 fixed\_key 值没有在 .conf 文件中加密。要解决这个问题,您可以从 nova 和 cinder 配置中手动删除 fixed\_key 值。但是,在进行前,首先完成测试并检查日志文件的输出,因为仍然依赖于此值的磁盘无法 访问。

1. 检查现有的 fixed\_key 值。值必须与这两个服务匹配。

crudini --get /var/lib/config-data/puppet-generated/cinder/etc/cinder/cinder.conf keymgr fixed\_key crudini --get /var/lib/config-data/puppet-generated/nova\_libvirt/etc/nova/nova.conf keymgr

- fixed\_key
- 2. 重要信息:备份现有的 fixed\_key 值。这可让您在出现问题时恢复该值,或者需要恢复使用旧加 密密钥的备份。

3. 删除 fixed\_key 值:

crudini --del /var/lib/config-data/puppet-generated/cinder/etc/cinder/cinder.conf keymgr fixed\_key

crudini --del /var/lib/config-data/puppet-generated/nova\_libvirt/etc/nova/nova.conf keymgr fixed\_key

## 第6章加密 AT-REST SWIFT 对象

默认情况下,上传到对象存储的对象以未加密的形式存储。因此,可以从文件系统直接访问对象。如果磁盘在放弃前无法正确擦除,则可能会造成安全隐患。当您启用了 barbican 时,对象存储服务(swift)可以透明地加密和解密您的存储(at-rest)对象。at-rest 加密与 in-transit 加密不同的是它在存储在磁盘上时被加密的对象。

Swift 以透明方式执行这些加密任务,在上传到 swift 时自动加密对象,然后在提供给用户时自动解密。这个加密和解密使用相同的(ymmetric)密钥进行,密钥保存在 barbican 中。

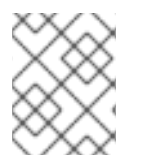

#### 注意

在启用加密并添加到 swift 集群后,您无法禁用加密功能,因为数据现在存储在加密状态中。因此,如果禁用加密,数据将无法被读取,直到您使用相同密钥重新启用加密为止。

## 6.1. 为 SWIFT 启用 AT-REST 加密

- 您可以通过在环境文件中包括 SwiftEncryptionEnabled: True 来启用 swift 加密功能,然后使用 /home/stack/overcloud\_deploy.sh 重新运行 openstack overcloud deploy。请注意,您仍需 要启用 barbican,如 *Install Barbican* 章节中所述。
- 2. 确认 swift 已配置为使用 at-rest 加密:

\$ crudini --get /var/lib/config-data/puppet-generated/swift/etc/swift/proxy-server.conf pipelinemain pipeline

pipeline = catch\_errors healthcheck proxy-logging cache ratelimit bulk tempurl formpost authtoken keystone staticweb copy container\_quotas account\_quotas slo dlo versioned\_writes kms\_keymaster encryption proxy-logging proxy-server

其结果应包括 用于加密 的条目。

## 第7章验证GLANCE镜像

启用 Barbican 后,您可以配置镜像服务(glance),以验证已上传的镜像没有被篡改。在这种实现中,镜像 首先使用存储在 barbican 中的密钥进行签名。然后,镜像会上传到 glance,以及附带的签名信息。因 此,在每次使用前会验证镜像的签名,如果签名不匹配,实例构建过程会失败。

Barbican 与 glance 的集成意味着,您可以使用 **openssl** 命令和私钥为 glance 镜像签名,然后再上传它 们。

## 7.1. 启用 GLANCE 镜像验证

在您的环境文件中,使用 VerifyGlanceSignatures: True 设置启用镜像验证。您必须重新运行 openstack overcloud deploy 命令,以便此设置生效。

要验证是否已启用 glance 镜像验证,请在 overcloud Compute 节点上运行以下命令:

\$ sudo crudini --get /var/lib/config-data/puppet-generated/nova\_libvirt/etc/nova/nova.conf glance verify\_glance\_signatures

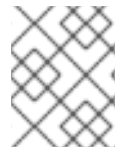

#### 注意

如果将 Ceph 用作镜像和计算服务的后端,则创建一个 CoW 克隆。因此,无法执行镜像签 名验证。

#### 7.2. 验证镜像

要配置 glance 镜像进行验证,请完成以下步骤:

1. 确认 glance 已配置为使用 barbican:

\$ sudo crudini --get /var/lib/config-data/puppet-generated/glance\_api/etc/glance/glanceapi.conf key\_manager backend castellan.key\_manager.barbican\_key\_manager.BarbicanKeyManager

2. 生成证书:

openssl genrsa -out private\_key.pem 1024 openssl rsa -pubout -in private\_key.pem -out public\_key.pem openssl req -new -key private\_key.pem -out cert\_request.csr openssl x509 -req -days 14 -in cert\_request.csr -signkey private\_key.pem -out x509\_signing\_cert.crt

3. 将证书添加到 barbican secret 存储中:

\$ source ~/overcloudrc \$ openstack secret store --name signing-cert --algorithm RSA --secret-type certificate -payload-content-type "application/octet-stream" --payload-content-encoding base64 -payload "\$(base64 x509\_signing\_cert.crt)" -c 'Secret href' -f value https://192.168.123.170:9311/v1/secrets/5df14c2b-f221-4a02-948e-48a61edd3f5b 注意

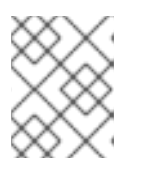

记录生成的 UUID,以便在后续步骤中使用。在本例中,证书的 UUID 是 5df14c2b-f221-4a02-948e-48a61edd3f5b。

4. 使用 private\_key.pem 为镜像签名并生成 .signature 文件。例如:

\$ openssl dgst -sha256 -sign private\_key.pem -sigopt rsa\_padding\_mode:pss -out cirros-0.4.0.signature cirros-0.4.0-x86\_64-disk.img

5. 将生成的 .signature 文件转换为 base64 格式:

\$ base64 -w 0 cirros-0.4.0.signature > cirros-0.4.0.signature.b64

6. 将 base64 值加载到变量中,以便在后续命令中使用它:

```
$ cirros_signature_b64=$(cat cirros-0.4.0.signature.b64)
```

7. 将已签名的镜像上传到 glance。对于 **img\_signature\_certificate\_uuid**, 您必须指定您之前上传 到 barbican 的签名密钥的 UUID:

| openstack image creat<br>container-format bar<br>property img_signatu<br>property img_signatu<br>property img_signatu<br>property img_signatu<br>file cirros-0.4.0-x86_ | tte \<br>edisk-format qcow2 \<br>ure="\$cirros_signature_b64" \<br>ure_certificate_uuid="5df14c2b-f221-4a02-948e-48a6"<br>ure_hash_method="SHA-256" \<br>ure_key_type="RSA-PSS" cirros_0_4_0_signed \<br>64-disk.img | 1edd3f5b" | '\       |  |
|----------------------------------------------------------------------------------------------------|----------------------------------------------------------------------------------------------------|-----------|----------|--|
| ++<br>  Property                                                                                                    | Value                                                                                                    |           |          |  |
| ++<br>+                                                                                                    | +                                                                                                    |           |          |  |
| checksum<br>I                                                                                                    | 25c96942084f61e008d593b6c2cfda00                                                                                                    |           |          |  |
| container_format<br>  created_at<br>  disk_format<br>  id                                                                                                    | bare<br>  2018-01-23T05:37:31Z<br>  qcow2<br>d3396fa0-2ea2-4832-8a77-d36fa3f2ab27                                                                                                    |           |          |  |
| Icl7nGgoKxnCyOcsJ4a<br>O3v                                                                                                    | abbEZEpzXByFPIgiPeiT+Otjz0yvW00KNN3fI0AA6tn9                                                                                                    | EXrp7fb2  | xBDE4Ua  |  |
| <br>IFquV/s3mU4LcCiGdE<br>mC/zoO54                                                                                                    | AI3pGsMImZZIQFVNcUPOaayS1kQYKY7kxYmU9iq/                                                                                                    | AZYyPwa   | 37KQI52s |  |
| zZ+JpnfwIsM=  <br>  img_signature_certificate_uuid   ba3641c2-6a3d-445a-8543-851a68110eab                                                                               |                                                                                                    |           |          |  |
| img_signature_hash_<br>  img_signature_key_ty<br>  min_disk<br>  min_ram<br>  name<br>  owner                                                                           | _method   SHA-256<br>ype   RSA-PSS<br>  0<br>  0<br>  cirros_0_4_0_signed<br>  9f812310df904e6ea01e1bacb84c9f1a                                                                                                    | <br> <br> |          |  |

| protected    | False                |   |
|--------------|----------------------|---|
| size         | None                 |   |
| status       | active               |   |
| tags         | []                   |   |
| updated_at   | 2018-01-23T05:37:31Z |   |
| virtual_size | None                 | I |
| visibility   | shared               |   |
| +            | ++                   |   |
| 1            |                      |   |

8. 您可以查看 Compute 日志中 glance 的镜像验证活动: /var/log/containers/nova/nova-compute.log。例如,您可以在实例引导时收到以下条目:

2018-05-24 12:48:35.256 1 INFO nova.image.glance [req-7c271904-4975-4771-9d26cbea6c0ade31 b464b2fd2a2140e9a88bbdacf67bdd8c a3db2f2beaee454182c95b646fa7331f - default default] Image signature verification succeeded for image d3396fa0-2ea2-4832-8a77-d36fa3f2ab27